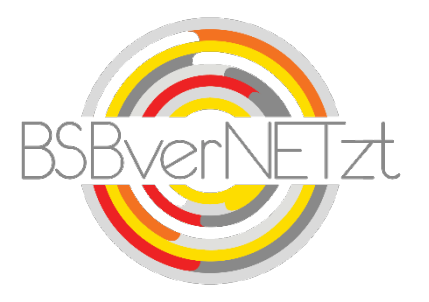

### Anleitung zur

# ANTRAGSSTELLUNG u. ABRECHNUNG KOOPERATION

im Online-Portal BSBverNETzt

### 1. Aufruf des Portals

Nach erfolgreicher Anmeldung auf unserem Vereinsportal <u>www.bsbvernetzt.de</u> gelangen Sie auf die Startseite. Wählen Sie dort den Menüpunkt "Kooperation" aus. Nun sehen Sie alle Untermenüpunkte. Mit einem Klick auf den Untermenüpunkt "Antrag Schule-Verein oder Antrag Kindergarten-Verein" gelangen Sie zu Schritt 1 der Meldung.

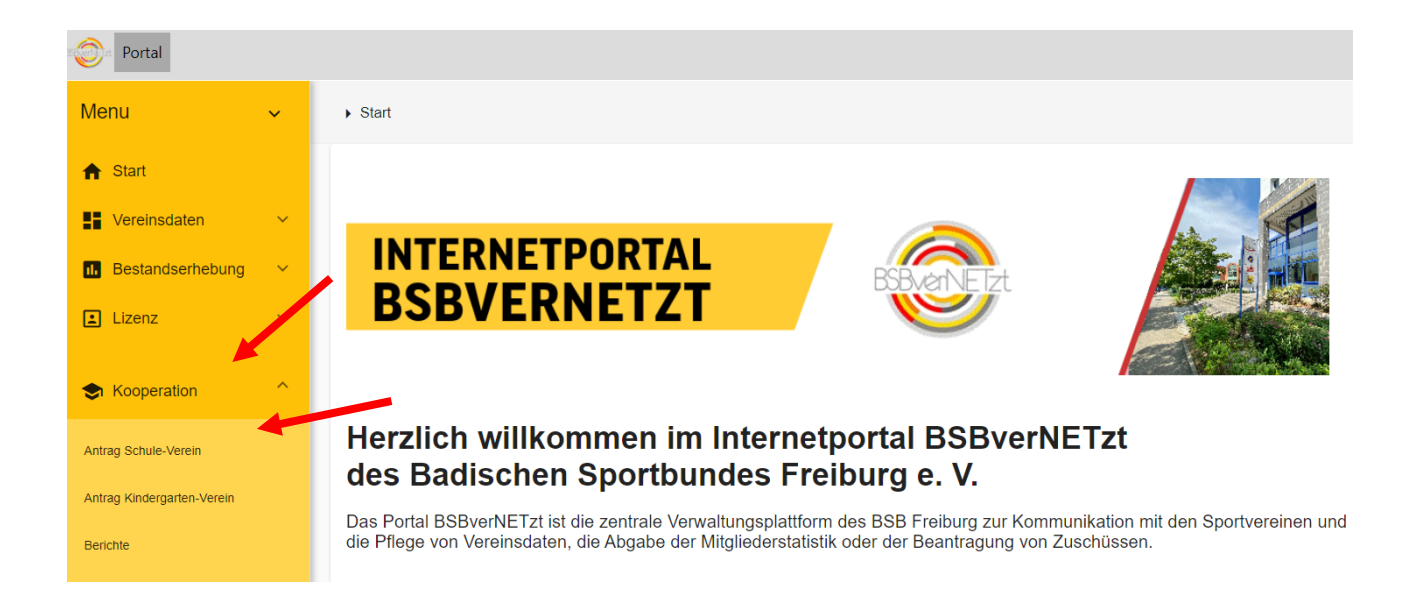

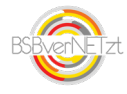

### 2. Schritt für Schritt-Anleitung

Im ersten Bereich sehen Sie die bereits eingereichten Anträge. Hier haben jetzt die Möglichkeit über das gelbe Plus einen neuen Antrag anzulegen.

| Anfragen                                      |                     |                                                                                                    |            |                    |             |
|-----------------------------------------------|---------------------|----------------------------------------------------------------------------------------------------|------------|--------------------|-------------|
| Suche                                         |                     |                                                                                                    |            | 25 - 1 - 25 von 98 | < > C = + : |
| Anfragetyp                                    | Antragsstatus       | Anfragebezug                                                                                                    | Beginn     | Übertragung        |             |
| Kooperationsantrag                            |                     | 1                                                                                                    | 18.10.2023 |                    |             |
| Kooperationsantrag                            |                     | 1                                                                                                    | 18.10.2023 |                    |             |
| Kooperationsantrag Kooperationsjahr 2023/2024 | Kurzbericht erfasst | Lfd.Nr.: 1 - 4100900 Hans-Thoma-Schule Titisee-Neustadt,<br>Titisee-Neustadt - Ganzjährige Maßnahme (innerhalb des<br>Schuljahres) - Fußball   | 01.08.2023 | 18.10.2023         |             |
| Kooperationsantrag Kooperationsjahr 2022/2023 | Antrag erfasst      | Lfd.Nr.: 3 - 4100341 Handelslehranstalt Bühl, Bühl -<br>Saisonsport (zeitlich begrenzte Maßnahme innerhalb des<br>Schuljahres) - Dressurreiten | 11.05.2022 | 11.05.2022         |             |

Danach erscheint die Anfrage-Maske zur Anlage eines neuen Antrags. Dort können sie über den Link im Text auch nochmal die aktuellen Richtlinien einsehen. Nach diesem Hinweis klicken Sie bitte auf OK.

| Anfrage Anlegen                                                                                                    |                                                      |  |
|----------------------------------------------------------------------------------------------------|------------------------------------------------------|--|
| Hinweis<br>Bitte halten Sie alle benötigten Antragsdaten (z.B. Dienststellenschlüssel d<br>lesen Sie bitte die <u>Richtlinien</u> zum Förderprogramm Kooperation Schule-Ve<br>Antrag kann erst nach vollständiger Dateneingabe gespeichert werden. | er Schule) bereit und<br>erein sorgfältig durch. Der |  |
| Falls die mit Ihrem Verein kooperierende Schule nicht angeboten bzw. ange<br>sich bitte bei Ihrem Sportbund.                                                                                                    | ezeigt wird, melden Sie                              |  |
| Die Schuldaten müssen im Vorfeld der Beantragung mit der Schulleitung al<br>erfragt werden                                                                                                    | bgestimmt bzw. dort                                  |  |
| Anfragetyp<br>Kooperationsantrag                                                                                                    | *                                                    |  |
| Organisation wählen<br>777777 TV Musterhofen, Ehrenkirchen                                                                                                    | •                                                    |  |
|                                                                                                    | Abbrechen Ok                                         |  |

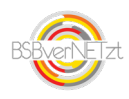

### 3. Schritt 1 von 3 - Antragsdaten

In Schritt 1 von 3 erfassen Sie bitte die gesamten Antragsdaten Ihrer Kooperationsmaßnahme.

Zudem können Sie hier über die Funktion "Vorhandene Anträge" auch inhaltsgleiche Anträge aus dem Vorjahr auswählen und die Antragsdaten auf das aktuelle Jahr übernehmen. Dies erspart Ihnen größtenteils die Neu-Erfassung der Daten.

| Kooperationsantrag                       |          |                                                              |                                                               |                             | Weiter Speichern | Löschen | Schließen |
|------------------------------------------|----------|--------------------------------------------------------------|---------------------------------------------------------------|-----------------------------|------------------|---------|-----------|
| Schritt 1 von 3 Schritten - Antragsdaten |          |                                                              |                                                               |                             |                  |         |           |
|                                          |          | Diese Anfrage wurde noch nich<br>Sportbund übermittelt wird! | nt versendet. Bitte beachten Sie, dass erst durch das Ver     | rsenden > der Antrag an den |                  |         |           |
|                                          | <b>~</b> | Vorhandene Anträge                                           |                                                               |                             |                  |         |           |
|                                          |          | Achtungl Durch die Übernahme eines An<br>Übernehmen          | ntrags werden sämtliche Daten des neuen Antrags überschrieben | n.                          |                  |         |           |
|                                          |          | Kooperationsjahr *<br>Kooperationsjahr 2023/2024             |                                                               | ~                           |                  |         |           |
|                                          |          | Verein<br>7777777 TV Musterhofen, Ehrenkirchen               |                                                               |                             |                  |         |           |
|                                          |          | Antrag erfesst *<br>18.10.2023                               |                                                               | Ē                           |                  |         |           |
|                                          |          | Schule *                                                     |                                                               |                             |                  |         |           |
|                                          |          | Schulbehörde                                                 | Schule Ort                                                    |                             |                  |         |           |
|                                          |          | Schule Telefon                                               |                                                               |                             |                  |         |           |
|                                          |          | Dritte Partner/Kindergarten                                  |                                                               |                             |                  |         |           |
|                                          |          | Angaben zur Maßnahme                                         |                                                               |                             |                  |         |           |
|                                          |          | Maßnahmetyp *                                                |                                                               | Ŧ                           |                  |         |           |

Wenn Sie alle Daten erfasst haben, klicken Sie auf "Weiter".

### 4. Schritt 2 von 3 - Versenden des Antrags

| Kooperationsantrag                                                          |                                  |                                                                                                    |                  |                   |
|-----------------------------------------------------------------------------|----------------------------------|----------------------------------------------------------------------------------------------------|------------------|-------------------|
| Kooperationsantrag                                                          |                                  |                                                                                                    | Zurück Versenden | Löschen Schließen |
| Schritt 1 von 3 Schritten - Antragsdaten Schritt 2 von 3 Schritten - Versen | den Schritt 3 von 3 Schritten -  |                                                                                                    |                  |                   |
|                                                                             | Anfragetyp<br>Kooperationsantrag |                                                                                                    |                  |                   |
|                                                                             | Ansprechpartner *<br>Mustermann  |                                                                                                    |                  |                   |
|                                                                             | Telefer I                        |                                                                                                    |                  |                   |
|                                                                             | +49 761 1524617                  |                                                                                                    |                  |                   |
|                                                                             | E-Mail *                         |                                                                                                    |                  |                   |
|                                                                             | s.meier@bsb-freiburg.de          |                                                                                                    |                  |                   |
|                                                                             | Bemerkung                        |                                                                                                    |                  |                   |
|                                                                             | Hinweis/Fehler                   |                                                                                                    |                  |                   |
|                                                                             | Versenden                        | Durch das Versenden wird der Kooperationsantrag an den Sportbund gesendet und kann nicht weiter bearbeitet |                  |                   |
|                                                                             | Sure estimation                  | Ich versichere die Richtigkeit aller gemachter Angaben.                                                    |                  |                   |
|                                                                             | Gelesen Bitte bestätigen         | Ich habe den Datenschutzhinweis zur Kenntnis genommen.                                                     |                  |                   |
|                                                                             |                                  |                                                                                                    |                  |                   |
|                                                                             |                                  |                                                                                                    |                  |                   |
|                                                                             |                                  |                                                                                                    |                  |                   |
|                                                                             |                                  |                                                                                                    |                  |                   |

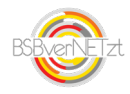

In Schritt 2 von 3 tragen Sie bitte Ihre Kontaktdaten ein, falls wir Rückfragen zum Antrag haben. Bestätigen Sie die Richtigkeit Ihrer Angaben und klicken Sie danach auf "Versenden".

Bitte beachten Sie, dass Sie nach dem Versenden die gemeldeten Antragsdaten nicht mehr verändern können!

| Kooperationsantrag         Zurdok         Versenden         Lts           Schrift 1 von 3 Schriften - Antragsdaten         Schrift 3 von 3 Schriften - Austrucken         Schrift 3 von 3 Schriften - Austrucken         Schriften - Austrucken         Schriften - Austrucken         Schriften - Austrucken         Schriften - Austrucken         Schriften - Austrucken         Schriften - Austrucken         Schriften - Austrucken         Schriften - Austrucken         Schrif | schen Sc | chließen |
|----------------------------------------------------------------------------------------------------|----------|----------|
| Schrift 1 von 3 Schriften - Antragsdaten Schrift 2 von 3 Schriften - Versenden Schrift 3 von 3 Schriften - Ausdrucken                                                                                                    |          |          |
| Kopperdiktrisantiag<br>Anaresopare"<br>Mustermann                                                                                                    |          |          |
| +49 /01 152401/<br>s.meer@bsb-freburg.de<br>Bemerkung                                                                                                    |          |          |
| Hinweis/Fehler Ussanden Site heatigen Durch ass Versenden wird der Kooperationsantrag an den Sportbund gesendet und kann nicht weiter bearbeiter ich versichere die Richtspeat aller gemachter Angaben.                                                                                                    |          |          |
| Bits Seedinger                                                                                                    |          |          |
|                                                                                                    |          |          |

### 5. Schritt 3 von 3 – Antrag herunterladen und drucken

In Schritt 3 von 3 können Sie Ihren Antrag zur internen Dokumentation herunterladen und speichern und ausdrucken. Nach Versenden des Antrags wird dieser vom BSB weiterbearbeitet. Ihre beantragten Kooperationsmaßnahmen können Sie unter den Menüpunkten Antrag Schule-Verein bzw. Antrag Kindergarten-Verein einsehen. Dort ist auch der jeweilige Antragsstatus ersichtlich.

| ▶ Kooperationsantrag |                                                                                      |                  |
|----------------------|--------------------------------------------------------------------------------------|------------------|
| Kooperationsantrag   |                                                                                      | Zurück Schließen |
|                      | Versenden Schritt 3 von 3 Schritten - Ausdrucken                                     |                  |
|                      | Vielen Dank! Ihr Antrag wurde an den Sportbund versendet und wird weiter bearbeitet. |                  |
|                      | Transaktionsnummer; 1933ece0-a3de-4909-922f-5560acc44137                             |                  |
|                      | Antrag herunterladen und ausdrucken 🔛                                                |                  |
|                      |                                                                                      |                  |

Die Anträge sind nur noch online dem BSB zu senden. Ein unterzeichnetes Formular per E-Mail oder Post wird vom BSB erst bei der Abrechnung bzw. dem Kurzbericht zur Auszahlung des bewilligten Zuschusses benötigt!

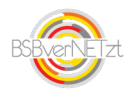

## Anleitung zur ABRECHNUNG KOOPERATION

## im Online-Portal BSBverNETzt

### Schritt 1 Wählen Sie den Menüpunkt Kooperation

Im Menüpunkt Kooperation finden Sie wieder die Untermenüpunkte "Kooperation Schule-Verein bzw. Kindergarten-Verein. Klicken Sie dort auf den jeweiligen Bereich.

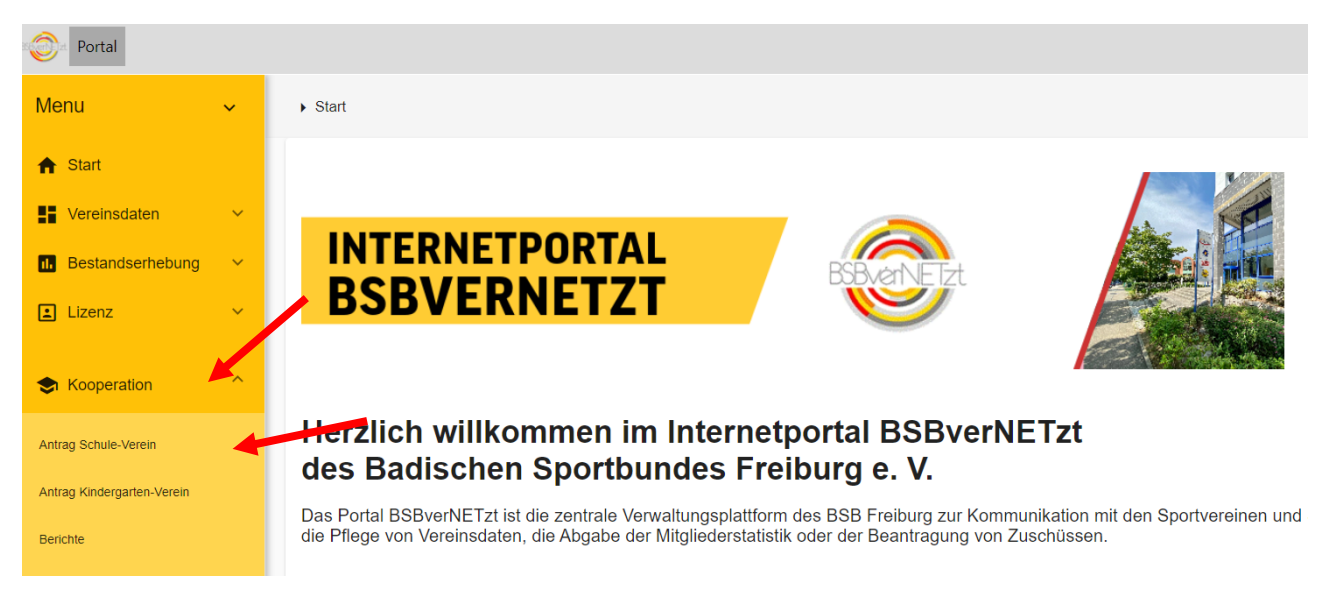

### Schritt 2 Auswahl Antrag zur Abrechnung

Wählen Sie in Schritt 2 bitte den bewilligten Antrag des abzurechnenden Schuljahres aus. Klicken Sie dazu bitte direkt auf die Zeile des Antrags.

| <ul> <li>Anfragen</li> </ul>                  |                  |                                                                                                    |            |      |               |     |   |                |   |
|-----------------------------------------------|------------------|----------------------------------------------------------------------------------------------------|------------|------|---------------|-----|---|----------------|---|
| Suche                                         |                  |                                                                                                    |            | 25 * | 1 - 25 von 99 | < > | c | <del>-</del> - | : |
| Anfragetyp                                    | Antragsstatus    | Anfragebezug                                                                                                    | Beginn     |      | Übertragung   |     |   |                |   |
| Kooperationsantrag Kooperationsjahr 2023/2024 | Antrag bewilligt | Lfd.Nr.: 2 - 4100304 Robert-Schuman-Schule Baden-<br>Baden, Baden-Baden - Ganzjährige Maßnahme (innerhalb<br>des Schuljahres) - Behindertensport | 18.10.2023 |      |               |     |   |                |   |

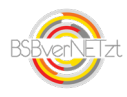

### Schritt 3 Erfassung der Abrechnungsdaten

In Schritt 1 der Erfassung der Abrechnungsdaten werden Ihnen die Antragsdaten angezeigt. Bitte vervollständigen Sie die angezeigten Antragsdaten durch die notwendigen Abrechnungsdaten, wie z. B. den Teilnehmerdaten (Anzahl) der Kooperationsmaßnahme. Alle Pflichtfelder sind mit einem \*gekennzeichnet. Über den Button "Weiter" gelangen Sie zu Schritt 2 der Abrechnung.

| Kooperationsantrag                            |                                                                                                    |                                    |
|-----------------------------------------------|----------------------------------------------------------------------------------------------------|------------------------------------|
| Kooperationsantrag                            |                                                                                                    | Weiter Speichern Löschen Schließen |
| Schritt 1 von 3 Schritten - Kurzberichtsdaten |                                                                                                    |                                    |
|                                               | Nach vollständiger Angabe aller Abrechnungsdaten und Versenden der Anfrage müssen Sie die erfassten<br>Abrechnungsdaten ausdrucken und unterschrieben (Sportverein und Schule) an den Sportbund senden. |                                    |
|                                               | Bitte den Stempel des Vereins und der Schule nicht vergessen!                                                                                                    |                                    |
|                                               | Nur dann kann Ihre Abrechnung durch den Sportbund bearbeitet und ausgezahlt werden.                                                                                                    |                                    |
|                                               | Kooperationsjahr<br>Kooperationsjahr 2023/2024                                                                                                    |                                    |
|                                               | Schule<br>4100304 Robert-Schuman-Schule Baden-Baden, Baden-Baden                                                                                                    |                                    |
|                                               | Veren<br>777777 TV Musterholen, Ehrenkirchen                                                                                                    |                                    |
|                                               | Schultenkorde<br>104000009 Staatliches Schulamt Rastatt                                                                                                    |                                    |
|                                               | List Nr.<br>2                                                                                                    |                                    |
|                                               | Sportart<br>Behindertensport                                                                                                    |                                    |
|                                               | Maßnahmetyp<br>Ganziähringe Maßnahme (innerhalb des Schuliahres)                                                                                                    |                                    |
|                                               | Dritte Partner/Kindergarten                                                                                                    |                                    |
|                                               | Kooperationsleiter / Obungsleiter                                                                                                    |                                    |
|                                               | Wer leitet die Übungsstunde?<br>Nachmann Vorsams deis Konentionsbilterin *                                                                                                    |                                    |
|                                               | Max Mustermann                                                                                                    |                                    |
|                                               | Ubungsleterin *                                                                                                    |                                    |
|                                               | Übungsleiter *                                                                                                    |                                    |
|                                               | Lebreuin '                                                                                                    |                                    |
|                                               | Kein Lehrer/in                                                                                                    |                                    |

In Schritt 2 von 3 tragen Sie bitte Ihre Kontaktdaten ein, falls wir Rückfragen zu Ihrer Abrechnung haben. Bestätigen Sie die Richtigkeit Ihrer Angaben und klicken Sie danach auf "Versenden".

Bitte beachten Sie, dass Sie nach dem Versenden die gemeldeten Abrechnungsdaten nicht mehr verändern können!

| <ul> <li>Kooperationsantrag</li> </ul>        |                                      |                                                    |                                                                                                    |                  |                   |
|-----------------------------------------------|--------------------------------------|----------------------------------------------------|----------------------------------------------------------------------------------------------------|------------------|-------------------|
| Kooperationsantrag                            |                                      |                                                    |                                                                                                    | Zuruck Versenden | Löschen Schließen |
| Schritt 1 von 3 Schritten - Kurzberichtsdaten | Schritt 2 von 3 Schritten - Versende | n Schritt 3 von 3 Schritte                         |                                                                                                    |                  |                   |
|                                               | Anfr<br>Kot                          | <sup>agetyp</sup><br>perationsantrag Kooperationsj | ahr 2023/2024                                                                                                    |                  |                   |
|                                               | Ans<br>Mu                            | stermann                                           |                                                                                                    |                  |                   |
|                                               | Tele<br>+41                          | on °<br>761 1524617                                |                                                                                                    |                  |                   |
|                                               | E-M<br>S.n                           | al -<br>eier@bsb-freiburg.de                       |                                                                                                    |                  |                   |
|                                               | Be                                   | nerkung                                            |                                                                                                    |                  |                   |
|                                               | Hin                                  | uois/Eoblor                                        |                                                                                                    |                  |                   |
|                                               | -                                    | Versenden                                          | Durch das Versenden wird der Kooperationsantrag an den Sportbund gesendet und kann nicht welter bearbeitet<br>werden. |                  |                   |
|                                               |                                      |                                                    | Ich versichere die Richtigkeit aller gemachter Angaben.                                                               |                  |                   |
|                                               | •                                    | Gelesen                                            | Ich habe den Datenschutzhinweis zur Kenntnis genommen.                                                                |                  |                   |

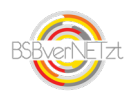

In Schritt 3 von 3 können Sie Ihre Abrechnung herunterladen, speichern und ausdrucken. Nach Versenden der Abrechnung müssen Sie das Dokument dann von beiden Partnern unterzeichnen lassen und dem BSB per E-Mail, Fax oder Post zukommen lassen. Nach erfolgreicher Einreichung des Dokuments erfolgt die Auszahlung des Zuschusses zeitnah durch den BSB.

| <ul> <li>Kooperationsantrag</li> </ul> |                                            |                                                 |  |        |           |
|----------------------------------------|--------------------------------------------|-------------------------------------------------|--|--------|-----------|
| Kooperationsantrag                     |                                            |                                                 |  | Zurück | Schließen |
|                                        | Schritt 3 von 3 Schritten - Ausdrucken     |                                                 |  |        |           |
|                                        | Vielen Dank! Ihr Antrag wurde an den       | Sportbund versendet und wird weiter bearbeitet. |  |        |           |
|                                        | Transaktionsnummer: 1933ece0-a3de-4909-922 | -5560acc44137                                   |  |        |           |
|                                        | Antrag herunterladen und ausdrucken 😐      |                                                 |  |        |           |
|                                        |                                            |                                                 |  |        |           |

### Hinweis:

Ein unterzeichnetes Formular per E-Mail oder Post wird vom BSB bei der Abrechnung bzw. dem Kurzbericht zur Auszahlung des bewilligten Zuschusses benötigt!

| Benötigen Sie Hilfe?                                                    |   |
|-------------------------------------------------------------------------|---|
| <b>Myriam Hanser</b><br>Tel. 0761/152 46-12<br>m.hanser@bsb-freiburg.de | ? |
| <b>Sascha Meier</b><br>Tel. 0761/152 46-17<br>s.meier@bsb-freiburg.de   |   |

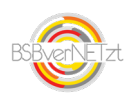